# PerformCARE®

## Instructional Guide for NJ3002 Demographics Extract (CMO, MRSS, FSO, OOH)

January 2024 (02232)

### PerformCARE®

### NJ3002- Demographics Extract- Instructions for Use

#### **Table of Contents**

| I. Description                      | 2 |
|-------------------------------------|---|
| II. Accessing Report                | 2 |
| III. Navigating the Report          | 3 |
| V. Exporting the Extract into Excel | 4 |
| VI. Ad Hoc Data Extract Dictionary  | 5 |
| VII. References                     | 7 |

### PerformCARE®

#### I. Description

The report, NJ3002- Demographics Extract, contains all the fields from the Demographics table that pertain to the CMO Demographic data (such as the Child's Address, Parent Address and Phone Number). The extract will show data for the children that have been linked to the agency the user is associated with via an open Tracking Element, within a specific timeframe.

Note: If the youth currently has an open Tracking Element for what is defined as a "special population" in CYBER (CCIS, FFT, PHP, etc), they will also appear in the extract.

This report is available for the following provider types:

- Care Management Organization (CMO)
- Family Support Organizations (FSO)
- Mobile Response and Stabilization Services (MRSS)
- Out-of-Home (OOH)

See <u>Dictionary</u> to see the full listing of column heading and description of those headings as outlines in the report.

#### **II. Accessing Report**

| Provider Details                                     | The <b>NJ3002 Demographics Extract</b> is accessed through CYBER by clicking the Reporting button on the left hand menu pane on the Welcome Page.                                                                                                    |
|------------------------------------------------------|----------------------------------------------------------------------------------------------------|
| Message Functions System Functions                   | Note: A user must have Level 3 security to have access to the Reports button.<br>Please refer to your program's Security Administrator to set these levels<br>appropriately.                                                                                                    |
| Reporting<br>Historical Access<br>Anomaly Management | The program that your CYBER login is attached to will show in the <b>'Program'</b> drop down menu. If you are attached to multiple programs, all attached programs will show in this menu. To the right of the <b>'Program'</b> drop down will be the <b>'Report'</b> drop down. In this box, you will see all the reports available to the chosen program. |
|                                                      | Users will choose their Program Name from the first drop down and the extract                                                                                                    |

from the second drop down.

#### PerformCARF® **Reporting Functions** View Report Program C1-CMO-Program Name (XXXXXXX) Report 0001 - Child Demographics Detail - Excel 0002 - Agency Capacity Report - PDF 0003 - CMO Financial Report - Excel 0004 - CMO Service Expiration Report - PDF 0009 - Service\_Plan\_Tracking\_Report - Excel 0010 - Service\_Plan\_Tracking\_Report - PDF 0011 - Service PlanCycleTime - PDF 0012 - Service Plan Performance Summary Report - PDF 0015 - NJ3000\_ProgressNote - Excel 0023 - NJ3001\_AuthExtra N1300 N13004 Assess 0037 - NJ1139 DiagTreatPlans 0038 - NJ1149 LivingSituation 0039 - NJ1157\_FlexFund 0045 - NJ3006\_OOH\_treatment\_stays 0061 - NJ1169\_ISPCycleTime\_AdHoc 0062 - NJ3009 EZ ClaimFeedExtract 0070 - NJ1209 CMO Census

Note: This is a screenshot of the CMO. This report is also available for FSO, MRSS and OOH Providers.

#### **III. Navigating the Report**

Users should click on the '**View Report'** button to view the extract within CYBER; this will allow users to change the parameters and customize the extract to be exported.

| Reporting Functions Program                       |                | c Report 00                        | 024 - NJ3002_Demographics | 1 | = | View Report |
|---------------------------------------------------|----------------|------------------------------------|---------------------------|---|---|-------------|
| Active with Agency Period Date From:              | 12/25/2023     | Active with Agency Period date to: | 1/25/2024                 |   |   | View Report |
| Last name starts with:<br>Show Only Active Youth: | ● True ⊖ False | First name starts with:            |                           |   |   |             |

Users will need to enter the parameters to generate the data extract that fits their needs; the default setting for the extract parameters is 30 days prior to the date you are accessing the report.

Clicking on the calendar button parameters are as follows:

will give the user the ability to choose the date parameters. The

- <u>Active with Agency Period Date From</u>: This refers to the start date of the Tracking Element for the agency in the youth's record
- <u>Active with Agency Period Date To</u>: This refers to the end date of the Tracking Element for the agency in the youth's record
- <u>Last Name Starts With</u>: Users may choose to put only the first letter(s) of the youth's last name; the user can run the extract without including this information

- <u>PerformCARE</u><sup>®</sup>
   <u>First Name Starts With</u>: Users may choose to put only the first letter(s) of the youth's first name; the user can run the extract without including this information
- <u>Show Only Active Youth</u>: Default is 'True'; select to see only the youth that are currently opened to the user's agency and who were admitted to the user's program during the chosen timeframe; select 'False' to see all youth that were open to the user's agency at any time and were admitted during the chosen time frame

Clicking the **'View Report'** button will generate the extract.

#### V. Exporting the Extract into Excel

Once the extract loads, the user will have the option to export the data to another format, such as Excel. Click the

| орру с                                       | disl                       | ( icon                         | "               | Ľ            | ∄ ~                           | /      | drop         | o dow        | n to s               | elect a                           | file forn       | nat.              |           |                             |                    |                    |            |                   |
|----------------------------------------------|----------------------------|--------------------------------|-----------------|--------------|-------------------------------|--------|--------------|--------------|----------------------|-----------------------------------|-----------------|-------------------|-----------|-----------------------------|--------------------|--------------------|------------|-------------------|
| Active with A<br>Last name st<br>Show Only A | Ageno<br>tarts v<br>Active | ty Period D<br>with:<br>Youth: | ate From:       | 12/25        | /2023<br>e <sub>O</sub> False |        |              |              | Active v<br>First na | vith Agency Pe<br>ne starts with: | riod date to: 1 | /25/2024          |           |                             | 1                  |                    |            | View Report       |
| [4                                           | <                          | 1                              | of 1            | >            | $\triangleright$              | Ö      | ©            | 100%         | ~                    |                                   |                 | Find   Next       |           |                             |                    |                    |            |                   |
| CYBER ID                                     | : 1                        | outh Last<br>Iame              | : Youth<br>Name | h First<br>e | C Youth<br>Name               | Middle | Youth<br>DOB | Youth<br>Age | Youth<br>Gender      | Word<br>Excel                     |                 | h Primary<br>uage | Youth SSN | Youth<br>Medicaid<br>Number | Youth<br>Address 1 | Youth<br>Address 2 | Youth City | Youth<br>ZIP Star |
|                                              |                            |                                |                 |              |                               |        |              |              |                      | PowerPoint                        |                 |                   |           |                             |                    |                    |            |                   |
|                                              |                            |                                |                 |              |                               |        |              |              |                      | PDF                               |                 |                   |           |                             |                    |                    |            |                   |

Based on the browser type that you are using; you will be prompted to download the file to your computer. Once the report is exported into Excel, the user can choose to filter or sort as needed.

## $\underset{\text{VI. Ad Hoc Data Extract Dictionary}}{\text{PerformCARE}^{\text{®}}}$

#### Demographics

#### The definitions below explain the various data fields in the data extract.

| Field Name             | Definition                                                                                                    |
|------------------------|----------------------------------------------------------------------------------------------------|
| CYBERID                | Youth's unique CYBER ID number                                                                                                    |
| Youth Last Name        | Last Name of the youth from the Demographics tab of the Face Sheet                                                                |
| Youth First Name       | First Name of youth from Demographics tab of the Face Sheet                                                                       |
| Youth Middle Name      | Middle Name of the youth from the Demographics tab of the Face Sheet                                                              |
| Youth DOB              | Date of Birth from Demographics tab of youth's Face Sheet                                                                         |
| Youth Age              | Current age of the youth                                                                                                    |
| Youth Gender           | Gender of youth from Demographics tab of the Face Sheet                                                                           |
| Youth Race             | Race of the youth as entered on the Demographics tab of the Face Sheet                                                            |
| Ethnicity              | Ethnicity of the youth as entered on the Demographics tab of the Face Sheet                                                       |
| Youth Primary Language | Primary Language of the youth as entered on the Demographics tab of the Face Sheet                                                |
| Youth SSN              | Social Security Number of the youth masked as XXX-XX-####; from Demographics tab of the youth's Face Sheet                        |
| Youth Medicaid Number  | Medicaid Number assigned to the youth on the Eligibility tab of the Face Sheet                                                    |
| Youth Address 1        | Address 1 from Demographics tab of youth's Face Sheet                                                                             |
| Youth Address 2        | Address 2 from Demographics tab of youth's Face Sheet                                                                             |
| Youth City             | City from Demographics tab of youth's Face Sheet                                                                                  |
| Youth Zip              | Zip Code of the city the youth resides in, as entered on the Demographics tab of the Face Sheet                                   |
| Youth State            | State the youth currently resides in; from the Demographics tab of the youth's Face Sheet                                         |
| Youth County           | County from Demographics tab of youth's Face Sheet                                                                                |
| Parent Name            | Name of Parent/Legal Guardian as entered on the Demographics tab of the youth's Face Sheet                                        |
| Parent Address 1       | Address 1 from the Mailing/Additional Address Information accordion, for Parent/Legal Guardian address, on the youth's Face Sheet |
| Parent Address 2       | Address 2 from the Mailing/Additional Address Information accordion, for Parent/Legal Guardian address, on the youth's Face Sheet |
| Parent City            | City from the Mailing/Additional Address Information accordion, for Parent/Legal Guardian address,<br>on the youth's Face Sheet   |
| Parent State           | State from the Mailing/Additional Address Information accordion, for Parent/Legal Guardian address, on the youth's Face Sheet     |
| Parent Zip             | Zip from the Mailing/Additional Address Information accordion, for Parent/Legal Guardian address, on the youth's Face Sheet       |
| Parent County          | County from the Mailing/Additional Address Information accordion, for Parent/Legal Guardian address, on the youth's Face Sheet    |
| Parent/Youth E-Mail    | E-mail address of the for Parent/Legal Guardian or youth, on the youth's Face Sheet                                               |

|                                 | PerformCARE®                                                                                                    |
|---------------------------------|----------------------------------------------------------------------------------------------------|
| Field Name                      | Definition                                                                                                    |
| Area Code                       | Area code for the Parent/Legal Guardian phone number                                                                                                    |
| Parent/Guardian Phone           | Phone number for the youth's Parent/Legal Guardian                                                                                                    |
| Youth Enrollment Age            | Age of the youth at time of enrollment with CM Agency                                                                                                    |
| First CMO Enrollment<br>Date    | Initial date the youth enrolled with CM Agency                                                                                                    |
| Living Situation<br>Description | Currently active Living Situation for the youth from the Demographics tab of the youth's Face Sheet; this data will only be populated with content prior to the Face Sheet Redesign release |
| Living Situation Start<br>Date  | The start date for the currently active Living Situation; this data will only be populated with content prior to the Face Sheet Redesign release                                            |
| Living Situation End<br>Date    | The end date that is entered for the currently active Living Situation (if entered); this data will only be populated with content prior to the Face Sheet Redesign release                 |
| Residence Code                  | Code associated with Residential Program within CYBER                                                                                                    |
| Residence Name                  | Name of the residential program that the youth is currently enrolled in (if applicable)                                                                                                    |
| Residence Effective Date        | Date the youth was admitted into a residential program                                                                                                    |
| Residence Termination<br>Date   | Discharge date of residential admission; from the Admissions tab on the youth's Face Sheet (if applicable)                                                                                  |
| Residence Case<br>Supervisor    | The name of the current Case Supervisor for the Residential Placement that the youth is currently enrolled with (if applicable); based upon open Tracking Element on the youth's Face Sheet |
| Residence Case<br>Manager       | The name of the current Case Manager for the Residential Placement that the youth is currently enrolled with (if applicable); based upon open Tracking Element on the youth's Face Sheet    |
| CM Agency Code                  | Code associated with the Case Management Entity within CYBER                                                                                                    |
| CM Agency Effective<br>Date     | Effective/Start date of the Tracking Element for the agency                                                                                                    |
| CM Agency Transition<br>Date    | If entered into CYBER, the Termination Date of the Tracking Element for the agency; the date the agency was closed to the youth                                                             |
| CM Access End Date              | Access end date of the agency's access to the youth's record                                                                                                    |
| Care Manager                    | Name of Care Manager (from Provider tab of youth's Face Sheet)                                                                                                    |
| Care Manager Email              | Care Manager's email address, if in the system (from Provider tab of youth's Face Sheet)                                                                                                    |
| Supervisor Current              | Name of current Case Supervisor (of youth's Case Manager) based upon open Tracking Element on youth's Face Sheet                                                                            |
| Mailing Address1                | Mailing address 1 of the Parent/Legal Guardian from the Mailing/Additional Address Information accordion on the Demographics tab, for receiving mailed correspondence                       |
| Mailing Address2                | Mailing address 2 of the Parent/Legal Guardian from the Mailing/Additional Address Information accordion on the Demographics tab, for receiving mailed correspondence                       |
| Mailing County                  | Mailing County of the Parent/Legal Guardian from the Mailing/Additional Address Information                                                                                                 |
| Mailing City                    | Mailing City of the Parent/Legal Guardian from the Mailing/Additional Address Information accordion                                                                                         |
|                                 | on the Demographics tab, for receiving mailed correspondence                                                                                                    |
| Mailing Zip                     | Mailing Zip of the Parent/Legal Guardian from the Mailing/Additional Address Information accordion<br>on the Demographics tab, for receiving mailed correspondence                          |
| Mailing State                   | Mailing State of the Parent/Legal Guardian from the Mailing/Additional Address Information                                                                                                  |
|                                 | accordion on the Demographics tab, for receiving mailed correspondence                                                                                                    |

| PerformCARE® |                                                                                                    |  |  |  |  |  |  |
|--------------|----------------------------------------------------------------------------------------------------|--|--|--|--|--|--|
| Field Name   | Definition                                                                                                |  |  |  |  |  |  |
| SP NUM       | Special Program Code found under the Eligibility tab of the youth's Face Sheet                            |  |  |  |  |  |  |
| PSC 764      | Program Status Code that is associated with Youth receiving services under the Family Planning<br>Program |  |  |  |  |  |  |

#### **VII. References**

PerformCare website

- Providers Training page: <u>https://www.performcarenj.org/provider/training.aspx</u>
- Reports section: <u>https://www.performcarenj.org/provider/training.aspx#reports</u>

#### PerformCare Customer Service

www.performcarenj.org/ServiceDesk

1-877-652-7624